## **TERMINI E CONDIZIONI D'USO**

#### SERVIZIO DI REFEZIONE SCOLASTICA.

Per l'anno scolastico **2023/2024** verrà mantenuto, come in passato, il servizio di refezione scolastica a favore degli alunni delle scuole dell'Infanzia e Primaria.

Il sistema prevede il pagamento anticipato della quota di iscrizione e dei pasti a carico degli utenti da effettuarsi, accedendo al Portale web School-E-Suite o scaricando l'apposita App gratuita SpazioScuola (da Android o IOS) con codice di attivazione 6883311201 per il Comune di Quart, unicamente tramite il sistema dei pagamenti PagoPA.

La tariffa del pasto è di  $\notin$  4,10 per i residenti nel Comune di Quart, <u>o per i residenti in</u> <u>altri Comuni convenzionati con quello di Quart</u>, e di  $\notin$  9,00 per i non residenti; le ricariche possono essere effettuate con la modalità indicata di seguito, specificando il nominativo dell'alunno e il codice PAN fornito ai genitori al momento dell'iscrizione al servizio per la prima volta.

### TARIFFA E SCADENZA

Per il servizio di refezione scolastica, l'iscrizione sarà considerata confermata unicamente dopo il pagamento della quota di iscrizione al servizio - € 50,00 per il 1° figlio, €45,00 per il 2° figlio ed €40,00 per il 3° e seguenti figli per l'anno 2023 (rimodulata in corso d'anno sulla base del mese di iscrizione) - da effettuarsi entro il 20 agosto 2023.

#### PAGAMENTI DELLA QUOTA DI ISCRIZIONE E DEI PASTI

Per i pagamenti della quota di iscrizione e dei pasti si può scegliere di:

- accedere al seguente link <u>http://www.schoolesuite.it/default1/quart</u> (Portale web Genitori,) presente sul sito istituzionale del Comune di Quart (percorso "Servizi" nella Home page "Refezione e trasporto scolastici") ed entrare nel portale con le credenziali SPID o con le credenziali CIE (carta d'identità elettronica);
- scaricare l'apposita App gratuita "SpazioScuola" (da Android o IOS) con codice di attivazione 6883311201 per il Comune di Quart e di accedervi con le credenziali SPID o con le credenziali CIE (carta d'identità elettronica).

I pagamenti devono essere effettuati unicamente tramite il sistema PagoPA - vedi MANUALE allegato in fondo alla pagina - che prevede:

#### 1. il pagamento online con:

- carta di credito, prepagata o di debito;

- un conto corrente non collegato ad una carta di credito/debito (scegliendo ovviamente la banca in cui si è correntista), se non si trova la propria banca nell'elenco si può cliccare su **"My bank" (circuito bancario virtuale)** e cercare la propria;

- altri metodi di pagamenti on-line disponibili nell'elenco, come ad esempio Paypal, Bancomat pay, Postepay, Satispay...senza necessità di generare un avviso di pagamento;

2. il pagamento presso un PSP mediante la generazione di un avviso di pagamento, contenente il codice identificativo univoco - IUV, indispensabile per portare a termine la ricarica presso uno dei Prestatori di Servizi di Pagamento (PSP) autorizzati e dislocati sul territorio (ad es. uffici postali, banche, tabaccai, ricevitorie Sisal, Lottomatica...) presso cui si pagherà in contanti o con la carta la quota iscrizione o la ricarica pasti.

E' previsto l'utilizzo:

- del proprio **Internet banking, se abilitato ai pagamenti PagoPA**, <u>dopo aver</u> <u>generato dal Portale o dalla App l'avviso di pagamento</u> – la App permette soltanto di scaricare o visionare l'avviso ma non di salvarlo nel proprio archivio;</u>

- dell'App IO: sempre <u>dopo aver generato dal Portale o dalla App l'avviso di</u> <u>pagamento,</u> andare su portafoglio, "Paga un avviso", scansionare il codice QR che si trova sull'avviso oppure inserire manualmente i dati (codice IUV e codice fiscale ente creditore, cioè del Comune di Quart) e poi effettuare il pagamento (sostanzialmente l'App IO diventa il Prestatore di Servizio di Pagamento).

Solo ed esclusivamente per coloro che non sono in possesso di computer, tablet o smartphone: si può accedere all'Ufficio Servizi sociali e scolastici del Comune di Quart, dotato di Pos virtuale PagoPA, che permetterà la generazione di avvisi di pagamento da pagare in seguito presso i PSP autorizzati. Giorni ed orari di accesso all'Ufficio: dal lunedì al venerdì dalle ore 8.15 alle ore 13.00.

Nel momento in cui il credito residuo corrisponderà al valore di **n. 5 pasti il portale** provvederà ad **inviare in automatico una mail prestabilita** per ricordare alla famiglia di provvedere al più presto a regolarizzare la situazione. Il credito residuo alla fine dell'anno scolastico potrà essere utilizzato l'anno successivo. In caso di passaggio a scuola di grado superiore o nel caso in cui non si usufruisca più del servizio, il credito residuo può essere utilizzato per un altro figlio, o per altri, iscritti al servizio medesimo oppure essere restituito, **previa richiesta da parte dell'utente** mediante il modulo in formato pdf **"Restituzione credito"** scaricabile dal sito del Comune (Servizi – Refezione e trasporto scolastici) e da inviare all'indirizzo di posta elettronica info@comune.quart.ao.it, allegando un documento di identità del compilatore in corso di validità.

## DISDETTA DEI PASTI

Il genitore è individuato come attore unico della fase di prenotazione. Grazie all'apposita sezione della App "Spazio Scuola" è, infatti, la famiglia a segnalare l'eventuale disdetta del pasto oppure, per coloro che non hanno la possibilità di utilizzare uno smartphone o un tablet, c'è la possibilità di inviare un SMS ad un numero prestabilito (con il sistema SMSmeal) che riversa automaticamente la segnalazione in School-E-Suite, aggiornando mano a mano le presenze in mensa. La famiglia può programmare le assenze sino ad un massimo di 2 mesi tramite APP, mentre fino a 5 giorni consecutivi (per ragioni di configurazione tecnica) tramite SMS.

Dallo scorso anno scolastico infatti, **da accordi tra il Comune e l'Istituzione** scolastica, <u>non è più previsto l'utilizzo del diario nella scuola primaria per la</u> <u>comunicazione</u>, da parte delle famiglie, <u>relativa alla prenotazione o disdetta del pasto</u> <u>giornaliero in refezione</u>.

Tale modulo "*Disdetta Pasti*" funziona in questo modo: TUTTI I PASTI DELL'ANNO SCOLASTICO SONO AUTOMATICAMENTE PRENOTATI DAL SISTEMA e solo nel caso in cui il genitore decida di non fruire della mensa per il proprio figlio deve disdire manualmente il pasto tramite l'App Spazio scuola o l'invio di un sms, entro <u>le ore 9.00</u> di ogni giorno. Ovviamente sono già esclusi dalla spunta i giorni di chiusura della scuola per vacanze o altro<u>, le assenze per uscite o</u> <u>attività didattiche devono essere disdette dalla famiglia</u> in quanto l'ufficio Servizi scolastici non ne è a conoscenza.

Il genitore ha la possibilità di scegliere l'eventuale **dieta in bianco** nei giorni previsti. Si pubblica sul sito l'informativa inerente il modulo disdetta pasti che ne spiega il funzionamento e la modalità di utilizzo.

Si ricorda. nell'area riservata inoltre, che al genitore \_ link http://www.schoolesuite.it/default1/quart - cui si accede direttamente dal sito del Comune di Quart (percorso "Servizi" nella Home page - "Refezione e trasporto scolastici"), è possibile visualizzare direttamente online la situazione contabile dell'alunno iscritto al servizio. In particolare, è possibile visualizzare il credito residuo disponibile e i pasti consumati con il dettaglio di tutte le transazioni effettuate (dettaglio ricariche ed estratto conto con l'elenco delle transazioni), oltre la certificazione inerente i pagamenti effettuati al Comune di Quart ai fini della detraibilità nella dichiarazione dei redditi - 730 (tale certificazione non è visualizzabile sull'App).

Attraverso il portale è possibile, inoltre, accedere ad una sezione dedicata agli avvisi per i genitori.

Tutte le informazioni per l'utilizzo della procedura web sono disponibili nel manuale utente visionabile sul portale <u>http://www.schoolesuite.it/default1/quart</u>.

Per ulteriori chiarimenti gli utenti possono rivolgersi all'Ufficio Servizi sociali e scolastici del Comune - Tel. 0165-761813 – e-mail: servizisociali@comune.quart.ao.it

# MANUALE pagoPA

1 – Accedere al PORTALE WEB GENITORI (visibile sul sito istituzionale), utilizzando le **credenziali SPID o CIE.** 

| S      | pazioscuo                  | a    |
|--------|----------------------------|------|
|        |                            |      |
|        | Accesso                    |      |
|        | Utilizza il tuo account    |      |
|        |                            |      |
| Nome   | utente*                    |      |
| nome   | - otente                   |      |
| Passw  | vord*                      |      |
| (lungh | ezza massima di 12 caratte | eri) |
|        |                            |      |
|        |                            |      |
| Ø      | Accedi                     |      |
| 0      | Entra con SPID             |      |
| -      | Entra Con SPID             | _    |

2-Dalla home page, selezionare la voce "Ricarica", sulla sinistra nel Menu principale

| Menu principale           | Elenco Cons  | umatori |                 |                 |                           |
|---------------------------|--------------|---------|-----------------|-----------------|---------------------------|
| 📲 Elenco Consumatori      |              |         |                 |                 |                           |
| C-5) Ricarica             | Consumatori  | Saldo   | Ultima Ricarica | Categoria       | Servizi                   |
| Menù profilo              | ROSSI BIANCA | 0,00€   |                 | MENSA           | SERVIZIO MENSA SCOLASTICA |
| A Modifica Password       | ROSSI MARIO  | -4,80€  |                 | MENSA           | SERVIZIO MENSA SCOLASTICA |
| 💄 Modifica il tuo profilo |              | 0,00€   |                 | PRE-POST SCUOLA | POST SCUOLA               |
| 🕒 Esci                    | I            |         |                 |                 |                           |
| Informazioni              |              |         |                 |                 |                           |
| Documenti disponibili     |              |         |                 |                 |                           |
| 🗱 Novità                  |              |         |                 |                 |                           |
| į Richiesta informazioni  |              |         |                 |                 |                           |
| ? Domande Frequenti       |              |         |                 |                 |                           |
| Utilità                   |              |         |                 |                 |                           |
| ★ Aggiungi a Preferiti    |              |         |                 |                 |                           |
|                           |              |         |                 |                 |                           |
|                           |              |         |                 |                 |                           |

3 - Nella pagina successiva, tramite la freccia in corrispondenza della "Categoria di pagamento", selezionare il servizio per il quale effettuare il pagamento. Da Web si può selezionare e ricaricare una categoria di servizio per volta (refezione o trasporto), anche per più figli, da App si può ricaricare su più categorie di servizio contemporaneamente, anche per più figli (in caso di selezione di entrambi i servizi vengono comunque sempre generati 2 avvisi di pagamento con i rispettivi codici univoci, uno per servizio).

| Menu principale           |                                                    |                                                           |                                                     |
|---------------------------|----------------------------------------------------|-----------------------------------------------------------|-----------------------------------------------------|
| 艎 Elenco Consumatori      | Paga con portale di paga                           | Home / Paga con portale di pagamento                      |                                                     |
| C <b>5</b> O Paga         |                                                    |                                                           |                                                     |
| Menù profilo              | Portale di pagamento                               |                                                           |                                                     |
| 🔒 Modifica Password       | Scegli il servizio per cui effettuare la ricarica. |                                                           |                                                     |
| 💄 Modifica il tuo profilo |                                                    |                                                           |                                                     |
| (→ Esci                   | Categoria di<br>pagamento                          |                                                           |                                                     |
| Informazioni              | Per procedere con il pagamento scegliere la ca     | ategoria di pagamento e selezionare almeno un bollettino. |                                                     |
| 🖞 Documenti disponibili   |                                                    |                                                           |                                                     |
| 🗱 Novità                  | TOTALE                                             | 0,00 €                                                    |                                                     |
| i Richiesta informazioni  |                                                    | -57 33 €                                                  |                                                     |
| ? Domande Frequenti       |                                                    |                                                           |                                                     |
| Utilità                   | SALDO BOLLETTINI FINALE                            | -57,33 €                                                  |                                                     |
| 🛧 Aggiungi a Preferiti    |                                                    |                                                           | 1                                                   |
|                           | COMUNE DI CASSINETTA DI LUGAGNANO                  |                                                           | Spazio Scuola® da <u>Progetti e Soluzioni spa</u> ¶ |

4 - Spuntare dunque la casella sulla destra in corrispondenza del servizio appena apparso e scegliere dunquese pagare online o tramite PSP.

| Nel primo caso selezionare il tasto "PAGA ON | ILINE" |
|----------------------------------------------|--------|
|----------------------------------------------|--------|

| Password                       | Scegli il servizio | per cui effettuare la rici | arica.                  |                                    |                          |              |                                                                                                    |     |
|--------------------------------|--------------------|----------------------------|-------------------------|------------------------------------|--------------------------|--------------|----------------------------------------------------------------------------------------------------|-----|
| a il tuo profilo               | Categoria d        | i pagamento                | pagoPA - AUT. I         | REFEZIONE                          | *                        |              |                                                                                                    |     |
|                                | Per procedere      | con il pagamento sc        | egliere la categoria di | pagamento e selezionar             | re almeno un bollettino. |              |                                                                                                    |     |
| enti disponibili               | Servizio           | Periodo                    | Scadenza                | Consumatori                        | Stato                    | Importo<br>€ | Causale                                                                                                   | Sel |
| ı informazioni<br>le Frequenti | POST-<br>SCUOLA    | 01/01/2020 -<br>31/01/2020 | 20/02/2020              | MAT.<br>BORSELLINO,<br>UTENTE TEST | Inviato                  | 57,33€       | Pagamento cumulativo servizi vari, periodo dal 01/01/2020 al<br>31/01/2020. Scadenza pagamento 20/02/2020 |     |
| gi a Preferiti                 | TOTALE             |                            |                         |                                    | 0,00 €                   |              |                                                                                                    |     |
|                                | SALDO BOL          | LETTINI                    |                         |                                    | -57,33€                  |              |                                                                                                    |     |
|                                | SALDO BOL          | LETTINI FINALE             |                         |                                    | -57,33 €                 |              |                                                                                                    |     |
|                                |                    | PAGA                       | ONLINE                  |                                    |                          |              | PAGA PRESSO PSP                                                                                           |     |

5 - Apparirà dunque la spunta sulla casella suddetta e sarà necessario selezionare nuovamente il tasto "PAGA ONLINE".

| CD Paga                                                   | <i>i</i>                               |                                              |               |                                    |          |              |                                                                                                    |                            |
|-----------------------------------------------------------|----------------------------------------|----------------------------------------------|---------------|------------------------------------|----------|--------------|----------------------------------------------------------------------------------------------------|----------------------------|
| Menù profilo                                              | Portale di pag<br>Scegli il servizio p | <b>tamento</b><br>per cui effettuare la rica | arica.        |                                    |          |              |                                                                                                    |                            |
| <ul> <li>Modifica il tuo profilo</li> <li>Esci</li> </ul> | Categoria di                           | i pagamento                                  | pagoPA - AUT, | REFEZIONE                          | •        |              |                                                                                                    |                            |
| Informazioni                                              |                                        |                                              |               |                                    |          |              |                                                                                                    |                            |
| 🗻 Documenti disponibili 🗱 Novità                          | Servizio                               | Periodo                                      | Scadenza      | Consumatori                        | Stato    | Importo<br>€ | Causale                                                                                                   | Sel.                       |
| i Richlesta informazioni<br>? Domande Frequenti           | POST-<br>SCUOLA                        | 01/01/2020 -<br>31/01/2020                   | 20/02/2020    | MAT.<br>BORSELLINO,<br>UTENTE TEST | Inviato  | 57,33€       | Pagamento cumulativo servizi vari, periodo dal 01/01/2020 al<br>31/01/2020. Scadenza pagamento 20/02/2020 | τ.                         |
| Julità                                                    | TOTALE                                 |                                              |               |                                    | 57,33 €  |              |                                                                                                    |                            |
| 🛨 Aggiungi a Preferiti                                    | SALDO BOLI                             | LETTINI                                      |               |                                    | -57,33 € |              |                                                                                                    |                            |
|                                                           | SALDO BOLI                             | LETTINI FINALE                               |               |                                    | 0,00 €   |              |                                                                                                    |                            |
|                                                           |                                        | PAGA                                         | ONLINE        |                                    |          |              | PAGA PRESSO PSP                                                                                           |                            |
|                                                           | COMUNE DI CASSINET                     | TA DI LUGAGNANO                              |               |                                    |          |              | Spatio Scuola® da <u>Proper</u> t                                                                         | <u>i e Solutioni soa</u> î |

In caso di pagamento con l'App Spazio scuola, si deve andare su:

- **PAGAMENTI**
- CLICCARE SULLA FRECCIA A DESTRA
- INSERIRE L'IMPORTO DA VERSARE
- PROCEDI CON IL PAGAMENTO
- SCEGLIERE TRA LE 2 OPZIONI "Paga online" "Paga presso PSP" come sul portale web genitori Si continua con le schermate che seguono.

6 - Apparirà dunque una finestra del portale "pagoPA", con in alto il riferimento del pagamento e l'importo, e sarà necessario effettuare l'accesso tramite SPID o e-mail (si consiglia in questo caso l'accesso con e-mail in quanto più rapido).

| Paget | RIFERIMENTO PAGAMENTO<br>57,33€                                                       | ×                         |
|-------|---------------------------------------------------------------------------------------|---------------------------|
|       | IT ~                                                                                  |                           |
|       | pagoPA                                                                                |                           |
|       | Benvenuto nel sistema di pagamento della Pubblica<br>Amministrazione italiana: pagoPA |                           |
|       | Entra con SPID                                                                        |                           |
|       | Non hai SPID? Scopri di più                                                           |                           |
|       | Entra con la tua email                                                                |                           |
|       |                                                                                       | Informativa sulla privacy |

7 - Successivamente verrà richiesto di accettare la privacy policy, spuntando la casella e selezionandocontinua.

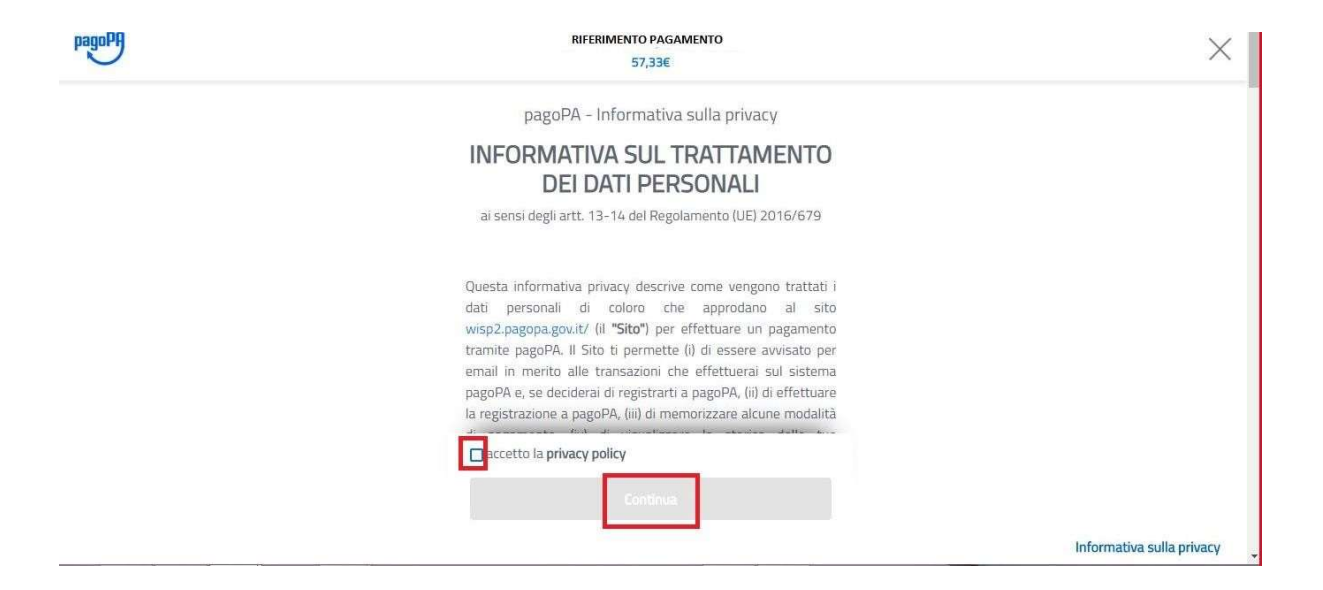

8 - Infine dunque sarà necessario selezionare il metodo di pagamento desiderato, e inserire i dati dipagamento necessari per procedere.

| pagoPf | RIFERIMENTO PAGAMENTO<br>57,33€ | ×                         |
|--------|---------------------------------|---------------------------|
|        | Come vuoi pagare?               |                           |
|        | Carta di credito/debito         |                           |
|        | Conto corrente                  |                           |
|        | Altri metodi di pagamento       |                           |
|        |                                 |                           |
|        |                                 | Informativa sulla privacy |

## CARTE DI CREDITO/DEBITO

| pagoPA | RIFERIMENTO PAGAMENTO<br>57,33€                                    | ×                         |
|--------|--------------------------------------------------------------------|---------------------------|
|        | pagoPA accetta queste carte di credito/debito                      |                           |
|        | O nome e cognome                                                   |                           |
|        | nome e cognome non validi, non ci devono essere caretteri speciali |                           |
|        | 0000 0000 0000 0000                                                |                           |
|        | numero della carta di credito                                      |                           |
|        | MM / AA                                                            |                           |
|        | scadenza (mm/aa) codice di venfica                                 |                           |
|        |                                                                    |                           |
|        |                                                                    | Informativa sulla privacy |

## CONTO CORRENTE

| pagoPH | RIFERIMENTO PAGAMENTO<br>57,336            | × |
|--------|--------------------------------------------|---|
|        | Paga con il tuo <b>conto corrente</b>      |   |
|        | Q cerca la tua banca                       |   |
|        | Ordina per: Alfabetico 🗸 Tipo: Crescente 🗸 |   |
|        |                                            |   |
|        | SCRIGNO Internet Banking                   |   |
|        | Commissione max 0,90 €                     |   |
|        |                                            |   |
|        | Pagamento diretto/Bonifico SCT             | ÷ |

## ALTRI METODI (SATISPAY...)

| радонн | RIFERIMENTO PAGAMENTO<br>57,33€                | ×                         |
|--------|------------------------------------------------|---------------------------|
|        | Scegli la modalità di pagamento                |                           |
|        | Q cerca la tua banca                           |                           |
|        | Ordina per: Alfabetico 🗸 🛛 Tipo: Crescente 🗸 🗸 |                           |
|        | 💑 satispay                                     |                           |
|        | Satispay                                       |                           |
|        | Commissione max 0,00 €                         |                           |
|        |                                                |                           |
|        | Non trovi la tua banca?                        | Informativa sulla privacy |

9 -In caso di pagamento tramite PSP apparirà la seguente schermata riportante i dati necessari per ilpagamento (Codice avviso di pagamento - IUV, importo, codice fiscale ente creditore e codice CBILL).

| Menu principale            |                                                                                                    |
|----------------------------|----------------------------------------------------------------------------------------------------|
| 👥 Elenco Consumatori       | Portale di pagamento PagoPa Home / Ricarica                                                                                                    |
| C\$D Ricarica              |                                                                                                    |
| Menù profilo               | Per completare un pagamento, utilizzare i valori nel riquadro sottostante, digitandoli presso il canale di pagamento desiderato abilitato al pagamento pagoPA oppure indicandoli al personale dell'ufficio |
| A Modifica Password        | prepaso alla riscossione oi pagamenti oi topo pagoria.                                                                                                    |
| 💄 Modifica II tuo profilo  | Codice Avviso di Pagamento:                                                                                                    |
| (+ Esci                    | Importo:<br>Codice Fiscale Ente Creditore:                                                                                                    |
| Informazioni               | Codice CBILL:                                                                                                    |
| Documenti disponibili      | Indirizzo E-meil                                                                                                    |
| Novità                     | Indirizzo email INVIA EMAIL                                                                                                    |
| i Richiesta informazioni   |                                                                                                    |
| ? Domande Frequenti        | SCARICA AVVISO DI PAGAMENTO                                                                                                    |
| Volità                     |                                                                                                    |
| \star Aggiungi a Preferiti |                                                                                                    |
|                            |                                                                                                    |

Sarà dunque possibile scaricare l'avviso di pagamento in formato pdf o riceverlo tramite e-mail inserendo l'indirizzo nell'apposito campo e cliccando sul tasto "INVIA EMAIL.